## 【スカラネット申込み入力について】申込みのてびき37~42ページ参照

### 1. スカラネット入力

あらかじめ記入した「申込のてびき(緑色の冊子)4~28ページの II申込内容」をもとに入力してください。

## スカラネットへのアクセス

- URL https://www.sas.jasso.go.jp/scholarnet/
- ・識別番号

## ユーザID 23303301 パスワード 5a644wcn

入力に必要な「「マイナンバー提出書」 に印字されている申込 ID 及びパスワード」 は、水 色の封筒の「「マイナンバー提出書」 のセット」 に入っています

#### 2. 申込み番号の確認

申込入力項目の送信後、申込のてびき4ページにメモをとり、「申込内容の印刷」を選択し印刷するか、画面のスクリーンショットを撮り、受付番号と申込内容を控えておいてください。

3. 提出書類の準備 学校提出と、各自で郵送する書類があります

#### ・学校に提出する書類

「必要書類について」のプリント(両面)に記載してあります。記入・準備をして、 沼田高校事務室に提出してください。

・マイナンバー提出書、確認書類(日本学生支援機構へ郵送で提出) マイナンバー提出用封筒(水色の封筒)に入れ、スカラネット申込み入力後1週間以内に簡易 書留で郵送してください。

#### 【提出期限】

7月18日(木)まで 準備ができ次第、沼田高校事務室に提出

# 奨学金の申請手続きは、<u>スカラネットの入力と書類の記入・提出</u>の

## 両方が必要です

※このプリントは、沼田高校ホームページに掲載されています。

cholarnet/

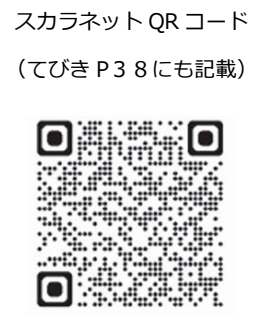